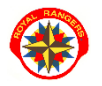

**ERPSCØUT** 

## SKAUTÓW PRZEZ KONTO RODZICA

1. Na stronie www.royalrangers.pl wybieramy przycisk logowanie - strefa rangera

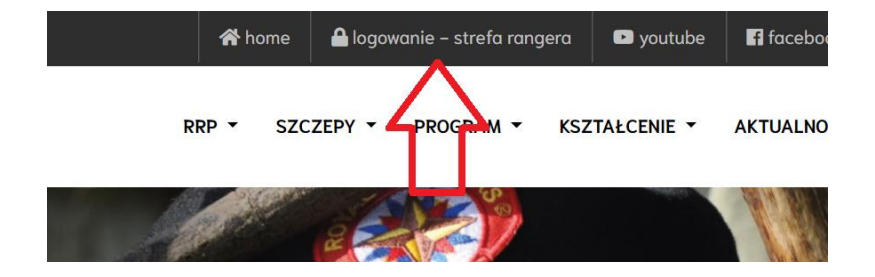

2. Logujemy się na konto rodzica.

|         | REJESTRACJA                                      |
|---------|--------------------------------------------------|
| 1       | RANCO                                            |
|         |                                                  |
|         |                                                  |
| Z       | ALOGUJ SIĘ                                       |
| Nie r   | nasz jeszcze konta? <mark>Zarejestruj się</mark> |
| Login   |                                                  |
|         |                                                  |
| 👂 Hasło |                                                  |
|         | Nie pamiętasz hasła? Przypomnij hasło            |
|         | Nie pamiętasz loginu? Przypomnij login           |
|         | Zaloguj                                          |

3. Przechodzimy do zakładki Mój profil/Dzieci.

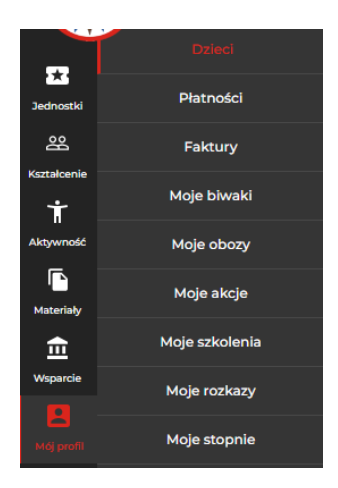

4. Klikamy Zarejestruj dziecko

Dzieci

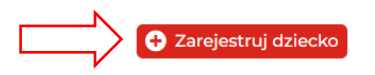

 Uzupełniamy dane dziecka i klikamy Zarejestruj.

| Login *            | Jednostka *      |
|--------------------|------------------|
| Email *            | Data urodzenia * |
|                    |                  |
| Pierwsze imię *    | Nazwisko *       |
| Płeć *             | Telefon *        |
| Hasko *            | Powtórz hasło *  |
| Zarejestruj Anuluj |                  |

Jan Kowalski - DZIECKO

6. Po otrzymaniu na skrzynkę mailową podaną w rejestracji maila aktywacyjnego, potwierdzamy konto klikając w przycisk Potwierdź

Dziecko

| - | autoresponder@erpscout.royalrangers.pl<br>do skaut ~                                                     |
|---|----------------------------------------------------------------------------------------------------|
|   | Czuwaj,                                                                                                  |
|   | skaut, informujemy, że zarejestrowałeś sie w systemie ERP Scout, dedykowanym dla Royal Rangers Polska.   |
|   | W celu potwierdzenia swojego konta, prosimy o kliknięcie w poniższy link:                                |
|   | POTWIERDŹ                                                                                                |
|   | Powiadomimy Cię o potwierczeniu twojej tożsamości przez lidera jednostki, do której się zarejestrowałeś. |
|   |                                                                                                    |
|   |                                                                                                    |

7. Po potwierdzeniu tożsamości przez lidera otrzymujemy informację na skrzynkę mailową podaną w rejestracji – od tego momentu możemy logować się do systemu.

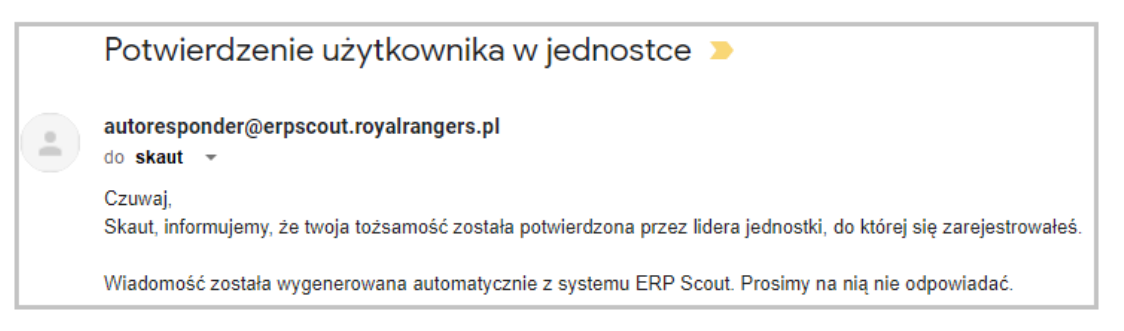

8. Po potwierdzeniu, dziecko jest automatycznie dodane/podpięte do konta rodzica. Anna Kowalska - RODZIC • WYLOGUJ 9. Teraz możemy zalogować się na konto dziecka, tak samo jak na konto rodzica. Na stronie www.royalrangers.pl wchodzimy w zakładkę **logowanie - strefa rangera** 

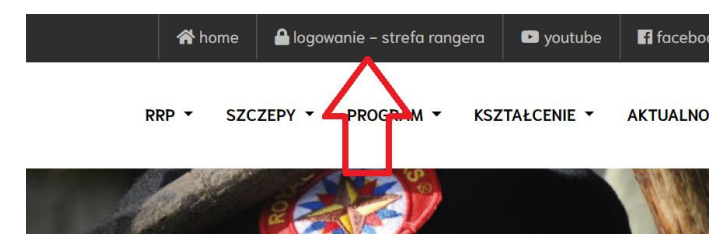

10. Wybieramy zakładkę Logowanie, wpisujemy login oraz hasło i klikamy przycisk Zaloguj

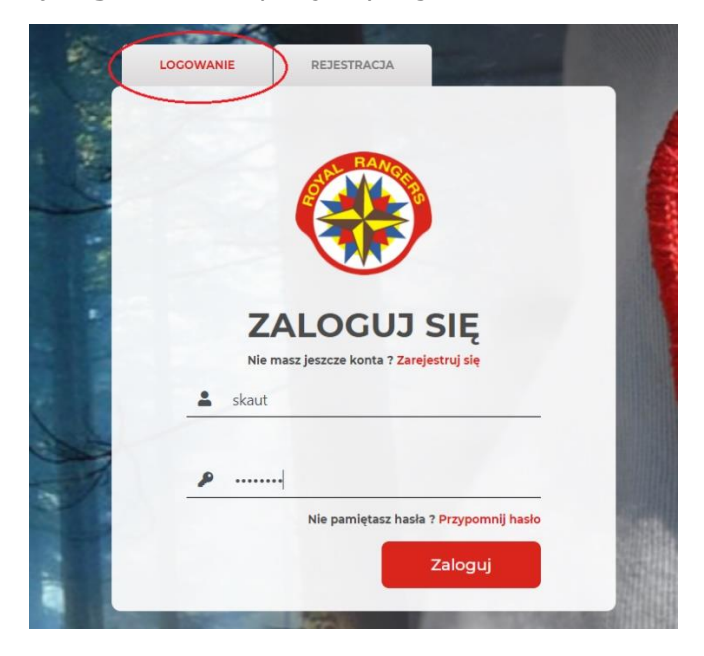